### Go to the activities tab to request an event

|               | Take advantage of events and high impact practices.         | Request New Activity       |
|---------------|-------------------------------------------------------------|----------------------------|
| E Scorecard   |                                                             |                            |
| 出 Dashboard   | Q Search activity by name, level, or competency             | 0                          |
| Activities    |                                                             | ,                          |
| Achievements  | Competencies • Types • Expensive tugs • Eevels              | 2                          |
| 🖉 Leaderboard | Upcoming All Pending Approval My Requests Expired Completed |                            |
| 🔁 Portfolio   |                                                             |                            |
| Explore       | Community and Civic Engagement                              | Aug 20, 2023, 8:00 AM EDT  |
| ① Resources   |                                                             | Apr 26, 2024, 11:59 PM EDT |
|               |                                                             | 0/50                       |
|               | Added by 👹                                                  |                            |
|               |                                                             |                            |
|               | Health and Wellness                                         | Aug 20, 2023, 8:00 AM EDT  |
|               |                                                             | Apr 26, 2024, 11:59 PM EDT |

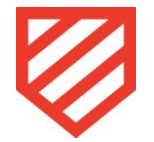

#### Select event

| Back                                                                                                    | Next |
|----------------------------------------------------------------------------------------------------|------|
|                                                                                                    |      |
| What kind of activity do you want to create?<br>The type determines how the activity is presented on the app. It also determines how students earn credit for the activity. |      |
| Task<br>Tasks can be configured to include validations such as self-report, reflection, submission, and administration approval.                                            |      |
| Event<br>Events can be configured to generate a smart code that students can scan to instantly receive credit for the activity.                                             |      |
|                                                                                                    |      |

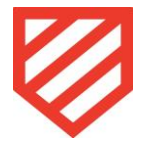

### Add the event's details

|           | Туре                                                                                                    | Detail     | Validation     | Level and Competencies      | Date       | Preview                              |                                              |
|-----------|----------------------------------------------------------------------------------------------------|------------|----------------|-----------------------------|------------|--------------------------------------|----------------------------------------------|
|           | Describe the event you are creating.<br>Let your students know all of the important details about your activity.<br>Title *           |            |                |                             |            |                                      | 161 Characters left                          |
| equired)  | Franta Hall: Mid-Semester Floor Meeting                                                                                               |            |                |                             |            |                                      |                                              |
|           | Description *                                                                                                    |            |                |                             |            |                                      | 4932 Characters left                         |
| (equired  | B $I \mathscr{O} \equiv \equiv$                                                                                                    |            |                |                             |            |                                      |                                              |
|           | Handatory noor meeting for all residents to prepare for fail break.                                                                   |            |                |                             |            |                                      |                                              |
|           | Link. Provide students with a url to more details. Optional.                                                                          |            |                |                             |            |                                      | <br>2000 Characters left                     |
|           | Are there any resources that would be useful when completing this activ                                                               | /ity?      |                |                             |            |                                      |                                              |
|           | Link Title. Provide a short title that describes the link. Optional.                                                                  |            |                |                             |            |                                      | 200 Characters left                          |
|           | All links require a title to describe the resource                                                                                    |            |                |                             |            |                                      |                                              |
|           | Incentive Optional.                                                                                                    |            |                |                             |            |                                      | Add additional link +<br>140 Characters left |
| Optional) | Incentives are optional. If you have an incentive to offer your students yo                                                           | u can desc | cribe it here. |                             |            |                                      |                                              |
|           | Is this activity associated with any experience tags? Optional.<br>Tagging activities will help students with searching and filtering |            |                |                             |            |                                      |                                              |
| Required) | Franta Hall X Floor Meeting X                                                                                                    | Та         | agging the eve | nt will allow you to easily | search for | all your events in the activities ta | b! × ×                                       |
|           | Is this activity associated with any employers? Optional.                                                                             |            |                |                             |            | •                                    |                                              |

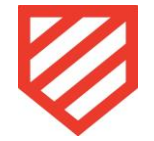

#### Use the QR code to take attendance at your event

| Back              |                                                              |                                                             |             |                                                                        |                                                         |                    |                        | Next                                       |
|-------------------|--------------------------------------------------------------|-------------------------------------------------------------|-------------|------------------------------------------------------------------------|---------------------------------------------------------|--------------------|------------------------|--------------------------------------------|
|                   |                                                              | Туре                                                        | Detail      | Validation                                                             | Level and Competencies                                  | Date               | Preview                |                                            |
| _                 |                                                              |                                                             |             |                                                                        |                                                         |                    |                        |                                            |
| Choose            |                                                              |                                                             |             |                                                                        |                                                         |                    |                        |                                            |
|                   | e how your stude                                             | ents will rece                                              | eive credit | for this event.                                                        |                                                         |                    |                        |                                            |
| elect one or mult | e how your stude                                             | ents will rece                                              | eive credit | for this event.                                                        | ne are selected <mark>th</mark> en students can receive | credit by clicking | to complete. More info | on the various types of validations can be |
| elect one or mult | e how your stude<br>ple validations that students<br>center. | ents will rece<br>must complete in or<br>t, and can downloo | eive credit | for this event.<br>edit for the event. If nor<br>ctivities page at any | ne are selected then students can receive               | credit by clicking | to complete. More info | on the various types of validations can be |

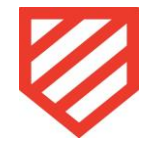

### Select the level and competency for your event

|                                                                          |                                                                                                    | Туре                                                                                                    | Detail                              | Validation                                                                                                    | Level and Competencies                                                      | Date                     | Preview                                                                                                    |
|--------------------------------------------------------------------------|----------------------------------------------------------------------------------------------------|----------------------------------------------------------------------------------------------------|-------------------------------------|----------------------------------------------------------------------------------------------------|-----------------------------------------------------------------------------|--------------------------|----------------------------------------------------------------------------------------------------|
| Select a<br>evels and competence<br>points awarded for<br>elect a level: | level and competent of the set of the set of | etencies that are<br>to the student will receive up<br>to the student will receive up<br>to the studen | appropriate<br>con completion. More | for your event.<br>Info on these terms can<br>Unified the sector of the sector of the sector | be found at our help center.<br>1 is just to give an introduction to the co | Alway<br>compe<br>use th | s select " <u>Level 1</u> " and select just <u>one</u><br><u>etency</u> that you feel you and your students will<br>e most during your event. |
| Civic and GI                                                             | obal Engagement/Resp                                                                                                    | oonsibility                                                                                                    |                                     | Co                                                                                                    | mmitment to Diversity, Equity and I                                         | nclusion                 |                                                                                                    |
| Communico                                                                | ation                                                                                                    |                                                                                                    |                                     | Cri                                                                                                    | tical and Complex Thinking                                                  |                          |                                                                                                    |
|                                                                          |                                                                                                    |                                                                                                    |                                     |                                                                                                    |                                                                             |                          |                                                                                                    |

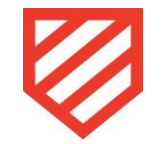

## Set the date, time, and location of your event

| Back                                                                                                    |                             |                     |                                                        |                    | Next |
|----------------------------------------------------------------------------------------------------|-----------------------------|---------------------|--------------------------------------------------------|--------------------|------|
|                                                                                                    | Type De                     | etail Validation    | Level and Competencies Date                            | Preview            |      |
| When does this event star                                                                                                    | t and end?                  |                     |                                                        |                    |      |
| Select the date and time range that describes when                                                                                   | your event begins and ends. |                     |                                                        |                    |      |
| Required for events *                                                                                                    |                             |                     |                                                        |                    |      |
|                                                                                                    |                             |                     |                                                        |                    |      |
| Select a date range for your activity.                                                                                               |                             |                     | End date                                               |                    |      |
| Select a date range for your activity.<br>Start date<br>MM/DD/YYYY                                                                   |                             | Ħ                   | End date<br>MM/DD/YYYY                                 |                    | Ħ    |
| Select a date range for your activity.<br>Start date MM/DD/YYYY                                                                      |                             |                     | End date<br>MM/DD/YYYY                                 |                    | Ħ    |
| Select a date range for your activity.<br>Start date<br>MM/DD/YYYY<br>hh : mm AM Eastern (most areas                                 | ) v Clear                   |                     | End date<br>MM/DD/YYYY<br>hb : mm AM Eastern (m        | ost areas) V Clear | Ħ    |
| Select a date range for your activity.<br>Start date<br>MM/DD/YYYY<br>hh : mm AM Eastern (most areas                                 | ) V Clear                   |                     | End date<br>MM/DD/YYYY<br>hh : mm AM Eastern (m        | ost areas) 🗸 Clear | H    |
| Select a date range for your activity.<br>Start date<br>MM/DD/YYYY<br>hh : mm AM Eastern (most areas<br>Select a location. Optional. | ) v Clear                   | 100 Characters left | End date<br>MM/DD/YYYY<br>hh<br>mm<br>AM<br>Eastern (m | ost areas) Clear   |      |

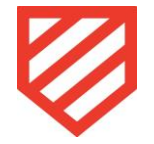

# Preview and send for approval by an administrator

| DUCK                                                                                                    |                             |                       |             |                        |      |         | Approve preview and send for ap                                                    |
|----------------------------------------------------------------------------------------------------|-----------------------------|-----------------------|-------------|------------------------|------|---------|------------------------------------------------------------------------------------|
|                                                                                                    | Туре                        | Detail                | Validation  | Level and Competencies | Date | Preview |                                                                                    |
| Preview the event you have                                                                                                    | ve created. Edit o          | r approve th          | e activity. |                        |      |         |                                                                                    |
| Issa inconcertance of one yound                                                                                                    | o oroutour Eure o           | approvo               | a dourney.  |                        |      |         |                                                                                    |
| his is how students will view the your event. Please                                                                                                    | review your event for any m | istakes before approv | wing it.    |                        |      |         |                                                                                    |
| his is how students will view the your event. Please<br>Activity Details                                                                                | review your event for any m | istakes before approv | wing it.    |                        |      |         |                                                                                    |
| his is how students will view the your event. Please<br>Activity Details<br>Points awarded for completion: <b>10</b>                                    | review your event for any m | istakes before appro  | wing it.    |                        |      |         |                                                                                    |
| his is how students will view the your event. Please<br>Activity Details<br>Points awarded for completion: 10<br>Franta Hall: Mid-Semester Floor Meetin | review your event for any m | istakes before approv | wing it.    |                        |      |         | Nov 17, 2023, 7:00 PM EST                                                          |
| his is how students will view the your event. Please<br>Activity Details<br>Points awarded for completion: 10<br>Franta Hall: Mid-Semester Floor Meetin | review your event for any m | istakes before approv | wing it.    |                        |      |         | Nov 17, 2023, 7:00 PM EST<br>→ Nov 17, 2023, 8:00 PM EST                           |
| his is how students will view the your event. Please<br>Activity Details<br>Points awarded for completion: 10<br>Franta Hall: Mid-Semester Floor Meetin | review your event for any m | istakes before approv | wing it.    |                        |      |         | Nov 17, 2023, 7:00 PM EST<br>→ Nov 17, 2023, 8:00 PM EST<br>♀ Franta Hall          |
| his is how students will view the your event. Please Activity Details Points awarded for completion: 10 Franta Hall: Mid-Semester Floor Meetin evel 1   | review your event for any m | istakes before approv | wing it.    |                        |      |         | Nov 17, 2023, 7:00 PM EST<br>→ Nov 17, 2023, 8:00 PM EST<br>♀ Franta Hal<br>10 pts |

- Once your event is approved, you will receive the Event Code to your email address.
- Once the event ends, you will receive an Attendance Report to your email address.

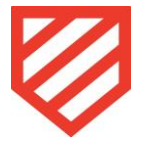

# After approval by an administrator

| ke advantage o              | f events and high im        | pact practices.                                         | Request New Activity                     |
|-----------------------------|-----------------------------|---------------------------------------------------------|------------------------------------------|
| Q Search activity b         | y name, level, or competenc | >Y                                                      | 0                                        |
| Competenc <mark>i</mark> es | ✓ Types                     | <ul> <li>✓ Experience tags</li> <li>✓ Levels</li> </ul> | •                                        |
|                             |                             | Pending Approval My Requests Expired Compl              | leted                                    |
| Club Meeting                |                             |                                                         | Nov 27, 2023, 11:00 AM EST               |
|                             |                             |                                                         | Copy Activity                            |
| vel 1 UT                    |                             |                                                         | Pull Completion Report<br>Get Smart Code |
|                             |                             |                                                         |                                          |

- You can pull the QR code at anytime by going to the activities you have submitted. Then
  - click the 3 dots to the right and "Get Smart Code".
- After your event, you are able to download an attendance report by clicking "Pull Completion Report".

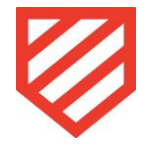

## Want your event/meeting publicized?

Click "Forms" on your side bar. Here you'll find the "Event Flyer Submission" form where • you can upload your flyer. Make sure your flyers are horizontal and that your event is added to ADMIRAL. ٠ A three day notice is appreciated to be sure we have time to process. ٠ тту козронаса TTY LOTTIO ALCHINGGE OFFICE mouro i viilio Profile ... 📇 Dashboard **Active Forms** A Notifications Activities Audience type \* My submis Privacy \* E Forms New Last Updated 🔻 Date Created Title 🔺 Published SE Approvals Achievements **Event Flyer Submission** Carlerboard & Explore Date Created Last Updated Published At Archived At 01/23/25 02/05/25 02/05/25 N/A 28 Organizations () Resources Sultable ADMIDAL OD Code Challengel

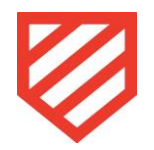